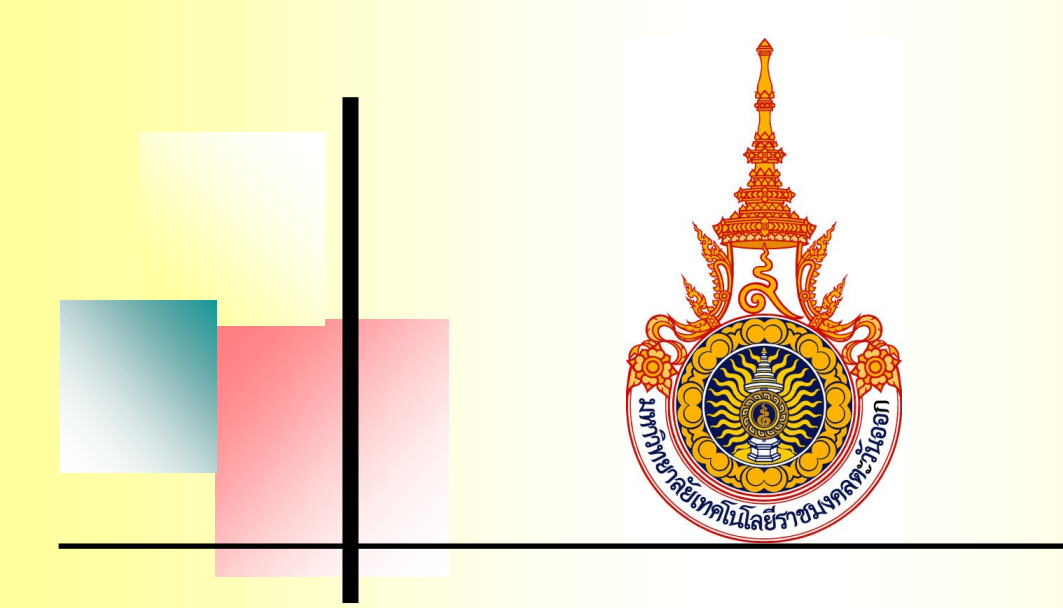

# คู่มือการใช้งานระบบการกำกับ ติดตาม การประเมินตนเอง และผลการประเมินคุณภาพ (RMUTTO SAR)

ระดับคณะ

| การเข้าใช้งานระบบ                 | 3 |
|-----------------------------------|---|
| ส่วนประกอบของระบบ                 | 1 |
| ผู้ดูแลระบบ                       | 5 |
| 1. เพิ่มผู้ใช้งานระบบ             | 5 |
| 2. รายการผู้ใช้งานระบบ            | ô |
| การค้นหาผู้ใช้งานระบบ             | 7 |
| การลบผู้ใช้งานระบบ                | 3 |
| จัดการข้อมูลองค์ประกอบ/ตัวชี้วัด  | 3 |
| องค์ประกอบ                        | 3 |
| 1. เพิ่มองค์ประกอบ                | 3 |
| 2. รายการองค์ประกอบ               | 9 |
| ตัวชี้วัด1                        | ) |
| <ol> <li>เพิ่มตัวชี้วัด</li></ol> | ) |
| 2. รายการตัวชี้วัด                | 1 |
| กำหนดเวลาประเมิน                  | 2 |
| ประเมินตนเอง                      | 3 |
| ข้อมูลการประเมินตนเอง             | 3 |
| แก้ไขข้อมูลการประเมินตนเอง        | 7 |
| สำหรับผู้ตรวจสอบข้อมูล            | 3 |
| ตรวจสอบข้อมูล                     | 3 |
| สำหรับผู้ตรวจประเมิน              | C |
| ประเมินตัวชี้วัด                  | ) |
| รายงาน                            | 2 |
| ตารางสรุปผลการคำเนินงาน           | 2 |

## สารบัญ

| ตารางวิเคราะห์ผลการประเมิน |    |
|----------------------------|----|
| لو                         |    |
| ตารางสรุปผลตามตัวชีวัด     | 23 |

### ระบบกำกับติดตาม การประเมินตนเอง และผลการประเมินคุณภาพ ระดับคณะ

## การเข้าใช้งานระบบ

การเข้าใช้งานระบบกำกับติดตาม การประเมินตนเอง และผลการประเมินคุณภาพให้เข้าไปที่เว็บ <u>http://qa.rmutto.ac.th/sar\_</u>และเลือกที่ "ระดับคณะ" และเลือกคณะที่ต้องการ

| ระบบการกำกับ ติดตาม การประเมินตนเอง และผลการประเมินคุณภาพ                                                                    |                                            |  |  |  |  |
|----------------------------------------------------------------------------------------------------|--------------------------------------------|--|--|--|--|
| ระดับมหาริทยาลัย<br>ระดับคณะ                                                                                                 |                                            |  |  |  |  |
| คณะมนุษยศาสตร์และสังคมศาสตร์<br>คณะมนุษยศาสตร์และสังคมศาสตร์                                                                 |                                            |  |  |  |  |
| 1.หลักสุดหมังการธุรกิจมัณฑิต สาขาวิชาการบริการธุรกิจเกษตร<br>2.หลักสุดหลิตปศาสตรมัณฑิต สาขาวิชากาษาอังกฤษเพื่อการสื่อสรรสากล | คณะเทคโนโลยีสังคม                          |  |  |  |  |
| 3.หลักสุดรบริหารธุรกิจบัณฑิต สาขาวิชาการจัดการ<br>4.หลักสุดรเศรษฐศาสตรบัณฑิต สาขาวิชาเศรษฐศาสตร์                             | คณะวิศวกรรมศาสตร์และสถาปัตยกรรมศาสตร์      |  |  |  |  |
| คณะเกษตรศาสตร์และทรัพยากระรรมชาติ                                                                                            | คณะคิมปศาสตร์                              |  |  |  |  |
| คณะบริหารธุรกิจและเทคโนโลยีสารสนเทศ                                                                                          | คณะสถาบหายกำสุดร<br>สถาบับเทตรีนโลยีการบิน |  |  |  |  |
| คณะวิทยาศาสตร์และเทคโนโลยิ                                                                                                   |                                            |  |  |  |  |
| คณะเทคโนโลยีอุลสาทกรรมการเกษตร                                                                                               |                                            |  |  |  |  |

เมื่อเลือกระบบการกำกับ ติดตาม การประเมินตนเอง และผลการประเมินคุณภาพ ระดับคณะแล้วจะเข้าสู่หน้า ล็อกอินเพื่อเข้าใช้งาน

| ระดับคณะ คณะมนุษยศาสตร์และสังคมศาสตร์ |  |  |  |  |  |  |
|---------------------------------------|--|--|--|--|--|--|
| & ชื่อผู้ใช้งาน                       |  |  |  |  |  |  |
| 🖉 รทัสตาน                             |  |  |  |  |  |  |
| จำรทัสผ่าน                            |  |  |  |  |  |  |
| டு மாதலை                              |  |  |  |  |  |  |

#### ส่วนประกอบของระบบ

| IUTTO SAR Admin                                                                                                  |                                                                   |                                 |                                          | 2                   |                          |                |           |              |                |         | ei e  | ແລະຈາກການກວ້ານກາລັກ | สามัดภาษวิทยาสีดาสมองเทคโบโอยีส                                 | Onimbe toutes           | Andmint   | 0 A     |
|----------------------------------------------------------------------------------------------------|-------------------------------------------------------------------|---------------------------------|------------------------------------------|---------------------|--------------------------|----------------|-----------|--------------|----------------|---------|-------|---------------------|-----------------------------------------------------------------|-------------------------|-----------|---------|
| and the second second second second second second second second second second second second second second second |                                                                   |                                 |                                          | 2                   |                          |                |           |              |                |         | 99    |                     | S TRUE TRANSDOM ISUN, CHAILE LEUR                               | naarin, aunny           | x automo  |         |
| เน้าหลัก                                                                                                    | ตารางสรุปผลการค่<br>( ) พ.ศ. 2562 - 21                            | าเนินงาน ผลกา<br>พ.ศ. 2562 ) (ท | รประเมินประกันคุณ<br>โระเอ็มพี่ 1.1 เออะ | แภาพการi<br>ท์สถอ.⇒ | ศึกษา ระดับคเ<br>มหร.ดอ) | ณะ คณะมนุษยศาส | คร์และสัง | คมศาสตร์ ปีก | ารศึกษา 2562   | ~       | 2     |                     |                                                                 | $\mathbf{A}$            |           |         |
| 152UU (UU221                                                                                                    | 1 1 4.0. 2502 - 51                                                | N.M. 2503 ) (1                  | 19-10/14 // 1.1 1//14                    | n en els +          | 2113.00)                 |                |           |              |                | ~       | 5     |                     |                                                                 | U.                      |           |         |
| มผู้ใช้งานระบบ                                                                                                   | ตารางวิเคราะห์คุณร                                                | าาพการศึกษา ระเ                 | ຈັນຄຸດເະ ຄຸດເະນນອຍ                       | ศาสตร์และ           | สังคมศาสตร์ ปี           | การศึกษา:2562  |           |              |                |         |       |                     |                                                                 | 4                       |           | - C     |
| เการผู้ใช้งานระบบ                                                                                                | ต้องปรับปรุงด่วน                                                  |                                 |                                          |                     |                          |                |           |              |                |         |       |                     |                                                                 |                         |           | 0.00    |
| องค์ประกอบ/ตัวซี้วัด                                                                                             | ต้องปรับปรุง                                                      |                                 |                                          |                     |                          |                |           |              |                |         |       |                     |                                                                 |                         |           | 1.51    |
| ณ์ระกอบ >                                                                                                    | พอเช<br>ดี                                                        |                                 |                                          |                     |                          |                |           |              |                |         |       |                     |                                                                 |                         |           | 2.51    |
| Se >                                                                                                    | ดีมาก                                                             |                                 |                                          |                     |                          |                |           |              |                |         |       |                     |                                                                 |                         |           | 4.51    |
|                                                                                                    |                                                                   |                                 |                                          |                     |                          | Nants          | ไระเมินดน | 123          |                |         |       |                     |                                                                 | ผลกา                    | รสาเนินงา | u       |
| илыгаллегия >                                                                                                    |                                                                   |                                 |                                          | 5 เดือน             |                          | 9              | เดือน     |              | 1              | 2 เดือน |       |                     |                                                                 | ผลการดำเนื่             | ่นงานโดย  | ผู้ตรวจ |
| นตนเอง                                                                                                    | ด้วซี้วัด(KPI)                                                    | เป้าหมาย                        | ตัวตั้ง/ตัวนาร                           | NB                  | คะแบน                    | ดัวตั้ง/ด้วนาร | NB        | คะแนน        | ตัวตั้ง/ตัวนาร | NB      | คะแบบ | บรรลุ/ใม่บรรลุ      | ผู้กำกับดัวชี้วัด/ผู้รับผิดชอบ                                  | ຕັວຕັ້₀/ຕັວ <b>ນ</b> າร | Na        | คะแร    |
| มูลการประเม็นต >                                                                                                 | องค์ประกอบที่ 1                                                   | การผลิตบัณฑิต                   |                                          |                     |                          |                |           |              |                |         |       |                     |                                                                 |                         |           |         |
| ไขข้อมูลการประ>                                                                                                  | 1.1 ผลการ<br>บริหาร<br>หลักสตรโดย                                 | 1 คะแนน                         |                                          |                     |                          |                |           | 0.00         |                |         |       | 0                   | ผู้กำกับด้วขึ้วัด:<br>นาย ผู้ดรวจสอบข้อมูล ผู้ดรวจ<br>สอบข้อมูล |                         |           | •       |
| มผู้ตรวจสอมข้อมูล                                                                                                | 412                                                               |                                 |                                          |                     |                          |                |           |              |                |         |       |                     | ผู้รับคิดชอบ:                                                   |                         |           |         |
| วจสอบข้อมูล >                                                                                                    | 1.2 ธาจารย์<br>ประจำคณะที่                                        |                                 |                                          |                     | _                        |                |           | _            |                |         | _     |                     | ผู้กำคันด้วชี้วัด:<br>นาย ผู้ตรวจสอบข้อมูล ผู้ตรวจ              |                         |           |         |
| สู้ตรวจประเมิน<br>หมื่นตัวขึ้วัด                                                                                 | ນິຄຸ໙າໝີ<br>ປຣີญญาเอค                                             | รอยละ 20                        |                                          |                     |                          |                |           |              |                |         |       | 9                   | สอบข้อมูล<br>ผู้รับผิดชอบ:                                      |                         |           | -       |
|                                                                                                    | 1.3 อาจารย์                                                       |                                 |                                          |                     |                          |                |           |              |                |         |       |                     | ผ้สำคัญด้วซี้วัดเ                                               |                         |           |         |
|                                                                                                    | บระจาสถาบน<br>ที่ต่ารง                                            | 1 คะแบบ                         |                                          |                     |                          |                |           |              |                |         | -     | 0                   | น้ำย ผู้ตรวจสอบข้อมูล ผู้ตรวจ                                   |                         |           |         |
|                                                                                                    | ตำแหน่งหาง<br>วิชาการ                                             |                                 |                                          |                     | _                        |                |           |              |                |         | -     |                     | ลอบขอมูล<br>ผู้รับผิดชอบ:                                       |                         |           |         |
| รางวิเคราะท์ผลก>                                                                                                 | หลักฐาน                                                           |                                 |                                          |                     |                          |                |           |              |                |         |       |                     |                                                                 |                         |           |         |
| รางสรุปผลตามตั>                                                                                                  | 1.4 จำนวน<br>นักศึกษาเอ็ม<br>เวลาเทียบ<br>เท่าต่อจำนวน<br>อาจารท์ | 1 คระบบน                        |                                          |                     | •                        |                |           |              |                |         | •     | 0                   | ผู้กำกับดัวขึ้วัด:<br>นาย ผู้ตรวจสอบข้อมูล ผู้ตรวจ<br>สอบข้อมูล |                         |           | •       |

เมื่อลีอกอินเข้าใช้งานเรียบร้อยจะเข้าสู่หน้าจอหลัก ซึ่งแบ่งส่วนต่าง ๆ ออกเป็น 4 ส่วนคือ

- ส่วนของเมนู เป็นส่วนของเมนูเพื่อให้ผู้ใช้งานได้ใช้งาน โดยในรูปจะเป็นการล็อกอินของ Admin จึงทำให้เห็นเมนูทั้งหมดของผู้ใช้ทุกคน แต่ถ้าผู้ใช้คนอื่นที่ไม่ใช่ admin ล็อกอินใช้งานก็จะเห็น แค่เพียงส่วนงานของตัวเองที่รับผิดชอบเท่านั้น เช่น ถ้าผู้ใช้เป็นผู้จัดการองก์ประกอบ/ตัวซี้วัด ก็จะเห็น แค่เมนูของจัดการองก์ประกอบ/ตัวชี้วัด เพียงเท่านั้น
- ส่วนระดับของระบบ จะเป็นการแสดงระดับของระบบการกำกับ ติดตาม การประเมินตนเอง และ ผลประเมินกุณภาพว่ากำลังใช้งานระบบในระดับใด โดยระบบจะมีระดับสถาบัน(มหาวิทยาลัย) ระดับ กณะ และระดับหลักสูตร
- ส่วนตารางแสดงผล เป็นการแสดงผลการคำเนินงาน องก์ประกอบและตัวชี้วัดของปีปัจจุบัน ออกมาแสดง
- ส่วนผู้ใช้งาน จะเป็นการแสดงผู้ใช้งานที่เข้าใช้งานปัจจุบันว่าชื่ออะไร สังกัดหน่วยงานใด และมีหน้าที่ใดในการใช้งานระบบ

## ผู้ดูแลระบบ

เป็นส่วนที่เพิ่มผู้ใช้งานระบบขององค์กร โดยจะเพิ่ม

- ผู้จัดการข้อมูลองค์ประกอบ/ตัวชี้วัด
- ผู้กรอกข้อมูล (ประเมินตนเอง)
- ผู้ตรวจสอบข้อมูล (ตรวจสอบการประเมิน)
- ผู้กำกับตัวชี้วัด
- ผู้ตรวจประกัน

และยังปรับปรุงแก้ไข หรือลบผู้ใช้งานระบบได้

1. เพิ่มผู้ใช้งานระบบ

| ŵ      | หน้าหลัก            |
|--------|---------------------|
| ผู้ดูเ | ແລຈະນນ              |
| h      | เพิ่มผู้ใช้งานระบบ  |
| 6      | รายการผู้ใช้งานระบบ |

RMUTTO SAR Admin

ผู้ดูแลระบบจะทำการ เพิ่มผู้ใช้งานระบบเป็น 2 ส่วน คือ รายละเอียคผู้ใช้งานระบบ และรายละเอียดการเข้าใช้ งานระบบ

 รายละเอียดผู้ใช้งานระบบจะประกอบด้วย ข้อมูลของบุคคลนั้น ๆ เช่น คำนำหน้าชื่อ, ชื่อ-นามสกุล, E-mail เบอร์ โทรติดต่อ และหน่วยงานที่สังกัด

\*\*e-mail ที่ใช้เพิ่มเข้าระบบควรเป็นe-mail ของมหาวิทยาลัย (@rmutto.ac.th)\*\*

 รายละเอียดการเข้าใช้งานระบบ ในส่วนนี้จะเป็นการตั้งรหัสผ่านในการเข้าใช้งาน และสิทธิ์การเข้าใช้ งานว่าจะกำหนดให้บุคคลนั้นใช้งานในส่วนใหนได้บ้าง

| นู่ใช้งานระบบ                |       |                  |           | - C |
|------------------------------|-------|------------------|-----------|-----|
| 🐣 รายละเอียด ผู้ใช้งานระบบ   |       |                  |           |     |
| คำนำหน้าชื่อ *               | ขือ * |                  | นามสกุล * |     |
| กรณาเลือก คำนำหน้าชื่อ 🛛 🔻   | ชื่อ  |                  | นามสกุล   |     |
| E-mail *                     |       | เบอร์โทรติดต่อ * |           |     |
| E-mail                       |       | เบอร์โทรดิดต่อ   |           |     |
| หน่วยงาน *                   |       |                  |           |     |
| กรุณาเลือก หน่วยงาน          |       | •                |           |     |
| รายละเอียด การเข้าใช้งานระบ  | υ     |                  |           |     |
| รทัสผ่าน *                   |       | ยืนยันรหัสผ่าน * |           |     |
| สิทธ์การเข้าใช้งาน *         |       |                  |           |     |
| กรณาเลือก สิทธ์การเข้าใช้งาน |       | 12 <b>-</b>      |           |     |

เมื่อทำการกรอกข้อมูลทั้งหมด รวมถึงตั้งรหัสและกำหนดสิทธิ์การเข้าใช้งานเรียบร้อยแล้วก็ทำการกดที่ปุ่ม "บันทึก" ก็จะเสร็จสิ้นการเพิ่มผู้ใช้งานระบบ

2. รายการผู้ใช้งานระบบ

| RMUTTO SAR A         | Admin |
|----------------------|-------|
| 🕼 หน้าหลัก           |       |
| ผู้ดูแลระบบ          |       |
| 🔏 เพิ่มผู้ใช้งานระบบ |       |
| 🗇 รายการผู้ไข้งานระบ | μ     |

ในส่วนของรายการผู้ใช้งานระบบจะเป็นการดูรายชื่อทั้งหมดที่อยู่ในระบบและยังสามารถค้นหา แก้ไข หรือ ลบ ผู้ใช้งานระบบได้อีกด้วย

| รายการผู้ใช้งานระบบ<br>หน้าหลัก - เพิ่มผู้ใช้งานระบบ - รายการผู้ใช้งานระบบ |    |                     |               |                                        |                            |                     |  |
|----------------------------------------------------------------------------|----|---------------------|---------------|----------------------------------------|----------------------------|---------------------|--|
| จัดการผู้ใช้งานระบบทั้งหมด                                                 |    |                     |               |                                        |                            |                     |  |
| Show 11 T entries                                                          |    |                     |               |                                        |                            | Search:             |  |
| ชื่อผู้ดูแลระบบ                                                            | ţ. | Email               | เนอร์โทรศัพท์ | หน่วยงาน                               | 1 สิทธ์การใช้งาน           | 14 จัดการ           |  |
| () นาย ผู้กรอกข้อมูล ผู้กรอกข้อมูล                                         |    | admin0@hotmail.com  | 0000000000    | สำนักงานวิทยบริการและเทคโนโลยิสารสนเทศ | ผู้จัดเก็บข้อมูล/ผู้รายงาน | <b>แกโซ</b> 🗎 ลม    |  |
| 🞧 นาอ ผู้กรอกข้อมูล ผู้กรอกข้อมูล                                          |    | admin1@hotmail.com  | 000000000     | สำนักงานวิทยบริการและเทคโนโลยีสารสนเทศ | ผู้จัดเก็บข้อมูล/ผู้รายงาน | <b>ຂັນທີໃນ</b> 🗟 ສນ |  |
| 🕠 นาย ผู้กำกับตัวชี้วัด ผู้กำกับตัวชี้วัด                                  |    | admin3@rmutto.ac.th | 000000000     | สำนักงานวิทยบริการและเทคโนโลยีสารสนเทศ | ผู้กำกับตัวชี้วัด          | <b>L</b> แก้ไข 🗟 ลม |  |
| 🕠 นาย ผู้ตรวจสอบข้อมูล ผู้ตรวจสอบข้อมูล                                    |    | admin2@rmutto.ac.th | 000000000     | สำนักงานวิทยบริการและเทคโนโลยีสารสนเทศ | ผู้ตรวจสอบข้อมูล           | แก้ไข 🗑 ลม          |  |
| 🕠 นาย ผู้ตรวจสอบประเมิน ผู้ตรวจสอบประเมิน                                  |    | admin4@rmutto.ac.th | 0000000000    | สำนักงานวิทยบริการและเทคโนโลยีสารสนเทศ | ผู้ตรวจประกันคุณภาพ        | แกโท 🗐 สม           |  |
| ชื่อผู้ดูแลระบบ                                                            |    | Email               | เบอรโทรส์พท์  | นน่วยงาน                               | สีหธ์การใช้งาน             | จัดการ              |  |

## การค้นหาผู้ใช้งานระบบ จะค้นหารายชื่อได้จากช่อง Search โดยการพิมชื่อลงไประบบจะทำการค้นหาให้ทันที

| กัก - เพิ่มผู้ใช้งานระบบ - รายการผู้ใช้งานระบบ |                              |                |                                        |                         |               |
|------------------------------------------------|------------------------------|----------------|----------------------------------------|-------------------------|---------------|
| รผู้ใช้งานระบบทั้งหมด                          |                              |                |                                        |                         |               |
| w 10 v entries                                 |                              |                |                                        | Sea                     | arch: aw      |
| ชื่อผู้ดูแลระบบ 1                              | Email 11                     | เบอรโทรศัพท์ 💠 | นน่วยงาน                               | ส์หล์การใช้งาน          | จัดการ        |
| 🕠 นาง โสรดา ศรีประสิทธิ์                       | sorada_sr@rmutto.ac.th       |                | กองพัฒนานักศึกษา                       | ผู้ประเม็นระดับหน่วยงาน | ∠แก้ไข 🛛 🗎 อม |
| 🕠 นาย สิทธิชัย ด้วงแก้ว                        | sittichaiduangkeaw@gmail.com | -              | สำนักงานวิทยบริการและเทคโนโลยีสารสนเทศ | ຜູ້ອຸແລຈະນນ             | 2แกไข 🛙 🗑 ลม  |
|                                                | 12 19 19                     | แมรร์โนรรับเน้ | uninumu                                | สีพล์การใช้งาน          | 20037         |

#### การแก้ไขผู้ใช้งานระบบ

เมื่อเราต้องการที่จะแก้ไขผู้ใช้งานระบบให้กดที่ปุ่ม"แก้ไข" แล้วระบบจะให้แก้ไขรายละเอียดต่าง ๆ เหมือนกับ ตอนที่ทำการเพิ่มผู้ใช้งานระบบ เมื่อแก้ไขเรียบร้อยแล้วกีกด "บันทึก"

| แก้ไขผู้ใช้งานระบบ<br>หน้าหลัด - แก้ไขยู่ใช้งานระบบ |          |                  |       |
|-----------------------------------------------------|----------|------------------|-------|
| ผู้ไข้งานระบบ<br>А รายละเอียด ผู้ใช้งานระบบ         |          |                  | - o u |
| คำนำหน้าชื่อ *                                      | ชื่อ*    | นามสกุล *        |       |
| טרע 🔻                                               | สิทธิบัย | ด้วงแก้ว         |       |
| E-mail *                                            |          | เบอร์โทรดิดต่อ * |       |
| sittichaiduangkeaw@gmail.com                        |          |                  |       |
| หน่วยงาน *                                          |          |                  |       |
| สำนักงานวิทยบริการและเทคโนโลยีสารส                  | สนเทศ 🔻  |                  |       |
| 🖉 รายละเอียด การเข้าใช้งานระบ                       | υ        |                  |       |
| รหัสผ่าน *                                          |          | ยืนยันรหัสผ่าน * |       |
|                                                     |          |                  |       |
| สิทธ์การเข้าใช้งาน *                                |          |                  |       |
| <del>ມູ</del> ້ອຸແລ <del>ະ</del> ະນນ                | v        |                  |       |
|                                                     |          |                  |       |
| × อดเลือ 🗹 บันทัก                                   |          |                  |       |

การลบผู้ใช้งานระบบ

เมื่อเราต้องการจะลบผู้ใช้งานระบบให้กดที่ปุ่ม "ลบ" หลังชื่อของผู้ใช้ระบบ เมื่อกดแล้วจะมีข้อความให้ยืนยันว่า จะลบหรือยกเลิก

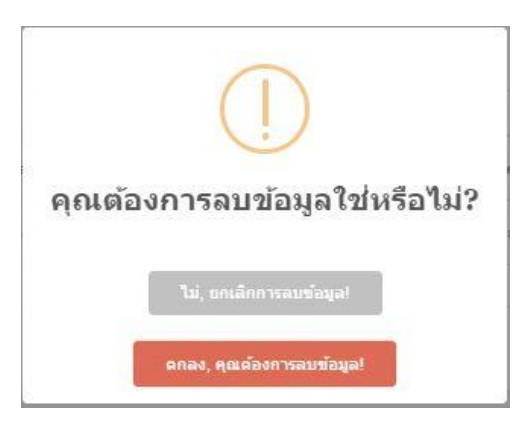

จัดการข้อมูลองค์ประกอบ/ตัวชี้วัด

ผู้จัดการข้อมูลองก์ประกอบ/ตัวชี้วัดจะสามารถเพิ่มองก์ประกอบ ตัวชี้วัด และกำหนดเวลาประเมิน

องค์ประกอบ

เพิ่มองค์ประกอบ

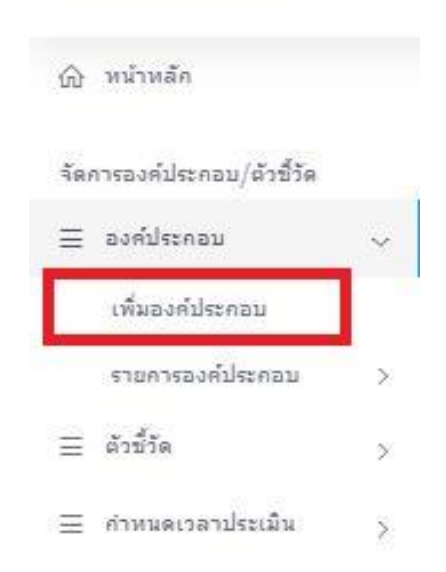

RMUTTO SAR Admin

การเพิ่มองค์ประกอบจะมีรายการให้เพิ่มคือ ข้อขององค์ประกอบ, ชื่อองค์ประกอบ และ ปีการศึกษา

| เพิ่มองค์ประกอบ<br>หน้าหลัก - เพิ่มองค์ประกอบ |                  |                         |
|-----------------------------------------------|------------------|-------------------------|
| องค์ประกอบ                                    |                  | - σ D                   |
| 🙏 รายละเอียด องค์ประกอบ                       |                  |                         |
| ข่อ *                                         | ชื่อองค์ประกอบ * | ปการศึกษา *             |
| กรุณาเลือก ข้อ                                | 50               | กรุณาเลือก ปีการศึกษา 🔻 |
| × อดเลิด 🗹 บันทึก                             |                  |                         |

\*\*ในหนึ่งปีการศึกษาจะใส่องค์ประกอบซ้ำกันไม่ได้ เช่น ปีการศึกษา 2562 ใส่องค์ประกอบที่ 1 เรียบร้อยแล้วเวลาเพิ่มจะเพิ่มองค์ประกอบที่ 1 อีกไม่ได้ถึงแม้ชื่อองค์ประกอบจะไม่เหมือนกันในกรณี เพิ่มองค์ประกอบซ้ำกับที่มี ระบบตรวจเจอจะขึ้นข้อความมาแจ้งเตือน\*\*

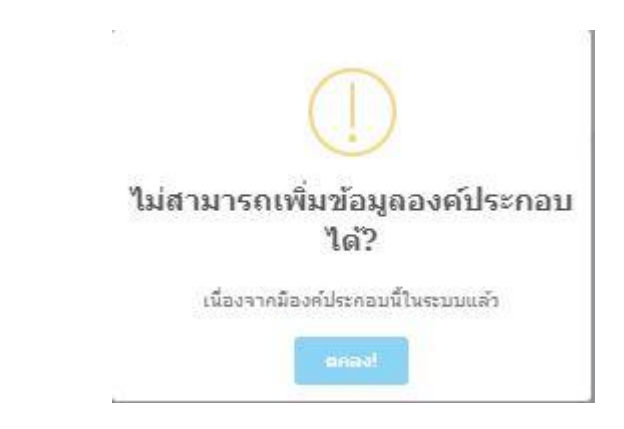

เมื่อใส่รายละเอียดองค์ประกอบเรียบร้อยทั้งหมดแล้วก็กดปุ่ม "บันทึก"

#### 2. รายการองค์ประกอบ

เมื่อเพิ่มองค์ประกอบเรียบร้อยจากข้อที่แล้วในหัวข้อนี้จะขึ้นองค์ประกอบทั้งหมดที่ได้เพิ่มไว้ โดยจะแยก เป็นปีการศึกษา

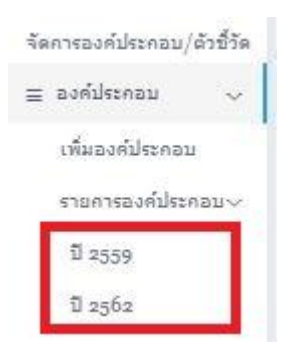

้เมื่อเลือกปีการศึกษาที่จะเข้ามาดูรายการองค์ประกอบแล้ว เราสามารถทำการแก้ไขหรือลบรายการได้

| รายการองค์ประกอบ<br>หน้าหลัก - เพิ่มองค์ประ | ปีการศึกษา:2559<br>กอบ - รายการองศ์ประกอบ |                 |                 |
|---------------------------------------------|-------------------------------------------|-----------------|-----------------|
| จัดการองค์ประกอบ ปีก                        | การศึกษา:2559                             |                 |                 |
| Show 11 ¥ entri                             | ies                                       |                 | Search:         |
| น้อ                                         | 1: ชื่อองค์ประกอบ                         | 11 จัดการ       |                 |
| 1                                           | test1                                     | ี่∠ีนกไข 🗍 ⊕ ลบ |                 |
| 2                                           | test2                                     | ชิ้นเกิน 🖹 ลน   |                 |
| พ้อ                                         | ชื่อองค์ประกอบ                            | จัดการ          |                 |
| Showing 1 to 2 of 2                         | entries                                   |                 | Previous 1 Next |

\*\* การถบองค์ประกอบจะมีผลทำให้ตัวชี้วัดถูกลบด้วย แต่ถ้าเป็นการแก้ไขชื่อขององค์ประกอบจะไม่มี ผลกับตัวชี้วัด\*\*

ตัวชี้วัด

1. เพิ่มตัวชี้วัด

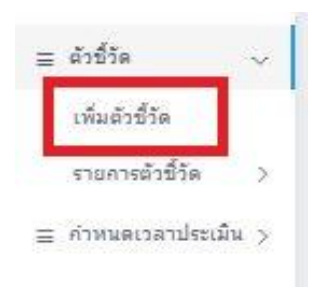

รายละเอียดตัวซี้วัดที่สามารถเพิ่มได้ บางรายการต้องทำการดึงข้อมูลจากองค์ประกอบที่เพิ่มในข้อที่แล้ว ก่อนถึงจะเพิ่มข้อมูลในส่วนนี้ได้ เช่น ปีการศึกษา, องค์ประกอบ ส่วนข้อมูลอื่น ๆ ก็สามารถเลือกข้อมูลที่มีให้ แล้วใส่ได้เลย เมื่อใส่จนครบถ้วนแล้วก็ให้กดปุ่ม "บันทึก"

| ดัวขึ้วัด               |                       |                           |   |                     | - ° C |
|-------------------------|-----------------------|---------------------------|---|---------------------|-------|
| 😤 รายละเอียด ตัวชี้วัด  |                       |                           |   |                     |       |
| ปีการศึกษา *            |                       |                           |   |                     |       |
| ครุณาเลือก ปีการศึกษา   | Y                     |                           |   |                     |       |
| เลือกองค์ประกอบ *       |                       |                           |   |                     |       |
| เลือกรายการ             |                       |                           |   |                     | ۲     |
| və *                    | รายการชื่อตัวชี้วัด * |                           |   |                     |       |
| กรุณาเลือก ข้อ 🔻        | ชื่อ                  |                           |   |                     |       |
| ชนิดตัวบ่งชี้ *         |                       | เป้าหมาย *                |   | เกณฑ์การพิจารณา *   |       |
| กรุณาเลือกชนิดตัวบ่งขึ้ | ٣                     |                           |   | กรณาเลือก           | ۲     |
| ผู้กรอกข้อมูล *         |                       | ผู้ตรวจสอบข้อมูล <b>∗</b> |   | ผู้กำกับตัวชี้วัด * |       |
| กรณาเลือก               |                       | กรณาเลือก                 | * | กรณาเลือก           | *     |

## 2. รายการตัวชี้วัด

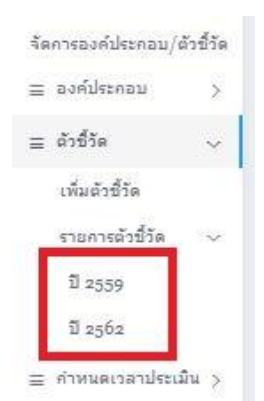

รายการตัวชี้วัดจะสามารถดูได้โดยแยกตามปีการศึกษาในหน้ารายการตัวชี้วัดสามารถ แก้ไขและลบ รายละเอียดของตัวชี้วัดได้ ในหน้านี้เราสามารถเพิ่มผู้รับผิดชอบตัวชี้วัดโดยเราสามารถเพิ่มได้มากกว่า 1 ผู้รับผิดชอบ

| มงคลอร์รับอลท                            | ເສັ້ມຜູ້ຮົນທີ່ສາວນ                                                                                                    | *                                             | ผู้ดูแลระบบ , สำนักงานวิทยบริการและเทคโนโลยีสารสนเทศ, 1                                                                                                    |
|------------------------------------------|----------------------------------------------------------------------------------------------------|-----------------------------------------------|----------------------------------------------------------------------------------------------------|
| ขึ้วัด ปีการศึกษา:2559<br>ายการตัวชี้วัด | องค์ประกอบที่ 1<br>ดัวขีวิตที่ 1:1                                                                                      |                                               |                                                                                                    |
| เบ/ตัวนี้วัด ปีการศึกษา:2559             | วอออออ<br>เลือกผู้รับผิดชอบ ดัวชี้วัด<br>ครุณาเลือก                                                                     | $\supset$                                     | Search:                                                                                                    |
| 14 ตัวซี้วัด                             |                                                                                                    | ปิด บันทึก<br>เบ ตัวซี้วัด                    | 1 เกณฑ์ตะแนน                                                                                                    |
| 1                                        |                                                                                                    |                                               |                                                                                                    |
| າວວະເວດເ<br>ແມລິນ ອີລນ                   |                                                                                                    | 🔤 🏹 กดเพื่อเพิ่                               | มผู้รับผิดชอบ 📑                                                                                                    |
| 2                                        |                                                                                                    |                                               |                                                                                                    |
| 55555<br><b>2.แกไซ ชี</b> ลม             |                                                                                                    | •                                             | ร้อยละ 3 = 2 คะแนน 🖻                                                                                                    |
|                                          | มักระสะราชสมสรร<br>นี้วัด ปีการศึกษา:2559<br>น/ตัวชี้วัด ปีการศึกษา:2559<br>น/ตัวชี้วัด ปีการศึกษา:2559<br>นิตาซ์ ซี สม | มาหลังของของของของของของของของของของของของของ | หลังและ ขององรับ     หลังกุรีกษา:2559       มังกับริกษา:2559     มงกับริกษา:2559       มาส่งชั่วสัง     มังกับริกษา:2559       มาส่งชั่วสัง     มังกับริกษา:2555       มาส่งชั่วสัง     มังกับริกษา:2555 |

ส่วนเกณฑ์กะแนน ที่กำหนดจากการเพิ่มตัวชี้วัด (ข้อ, ร้อยละและกะแนน) เราสามารถกำหนดช่วงเกณฑ์ กะแนนใด้จากเกรื่องหมาย " + " ในช่องเกณฑ์กะแนน

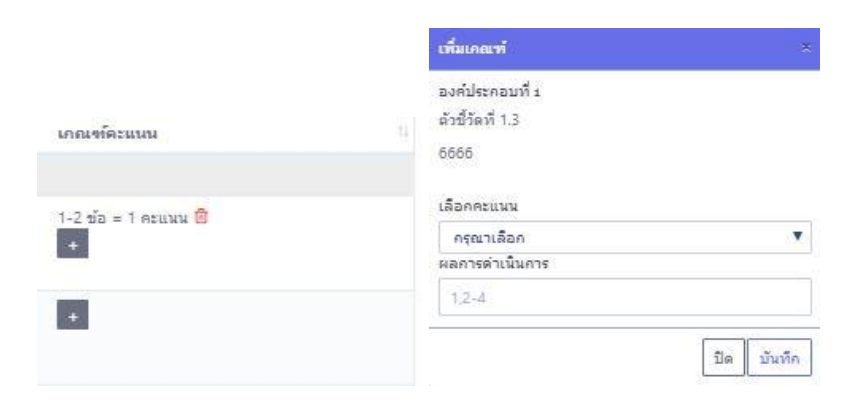

\*\*กำหนดเป็นร้อยละ หรือกะแนน ถ้ากำหนดข้อมากกว่า 1 ข้อต้องใส่เป็นช่วง เช่น 3-4 ข้อ= 3 กะแนน\*\*

| รายการองค์ประกอบ/ตั<br>หน้าหลัก - เพิ่มตัวซี้วัด - ร   | รขึ้วัด ปีการศึกษา:2562<br>ายการดัวขึ้วัด                        |                                           |                                                                                                    |
|--------------------------------------------------------|------------------------------------------------------------------|-------------------------------------------|----------------------------------------------------------------------------------------------------|
| จัดการรายการองค์ประกะ<br>Show 2 <sup>!</sup> ▼ entries | รม/สังส์ริด ปีการศึกษาเรรู62                                     |                                           | - O C ×                                                                                                    |
| ข้อ                                                    | 11 ตัวขี้วัด                                                     | <sup>10</sup> ผู้รับผิดชอบ ดัวชี้วัด      | 11 เกณฑ์ตะแนน 11                                                                                                |
| องค์ประกอบที่ 1 การ                                    | ແລ້ດນັດເທີດ                                                      |                                           |                                                                                                    |
| ตัวซี่วัดที่ 1.1                                       | ผลการบริหารจัดการหลักสูตรโดยรวม<br>๔.พกไซ ซี ลน                  | สำนักส่งเสริมรีข่าการและงานทะเบียน 🛱<br>ช | <b>ในเส</b> ้องเพิ่มเคณฑ์                                                                                       |
| ตัวขี้วัดที่ 1.2                                       | อาจารยัประจำสถาบันที่มีคุณวูฒิปรีญญาเอก<br><b>2 แต่โร</b> ชี ฉบ  | กองบริหารงานบุคคล 🕲                       | <del>ў</del> ваяе 40 = 5 пешни 🕲                                                                                |
| ตัวขี้วัดที่ 1.3                                       | อาจารยัประจำสถาบันที่ดำรงดำแหน่งทางวิชาการ<br><b>2นตโซ ซิล</b> บ | กองบริหารงานบุคคล 🗃<br>🔹                  | ร้อยสะ 60 = 5 คะแนน 🔞                                                                                           |
| ดัวขี้วัดที่ 1.4                                       | การปรักรณักศึกษาระดับปริญญาตรี<br>2.2.เกรีย ชี สม                | กองทัลมานักศึกษา 🗟                        | 1 třo = 1 neutra ()<br>2 třo = 2 neutra ()<br>3 třo = 2 neutra ()<br>5 třo = 4 neutra ()<br>6 třo = 5 neutra () |

#### กำหนดเวลาประเมิน

| จัด | เคารองค์ประกอบ/ | <b>ຕັ</b> ງນີ້ງັດ |
|-----|-----------------|-------------------|
| ≡   | องค์ประคอบ      | >                 |
| Ξ   | ตัวชี้วัด       | ×                 |
| =   | คำหนดเวลาประเ   | มิน 🗸             |
|     | ปี 2559         |                   |
|     | ปี 2562         |                   |

เมื่อทำการเพิ่มองค์ประกอบและตัวชี้วัดเสร็จเรียบร้อย ก็จะมากำหนดเวลาประเมิน โดยการเพิ่มกำหนดเวลา ประเมินก็ให้เลือกปีที่ได้ทำการเพิ่มองค์ประกอบและตัวชี้วัดของปีนั้น ๆ โดยมีรายละเอียดดังนี้

- รอบการประเมิน สามารถกำหนดการประเมินรอบ 6 เดือน 9 เดือนและ 12 เดือนได้
- วันเริ่มต้น วันเริ่มเวลาประเมิน
- วันสิ้นสุด
   วันที่สิ้นสุดเวลาประเมิน

| ามาเคเลอาประเบ็บ ปีอาร์สืดหายอร | 50            |              |  |
|---------------------------------|---------------|--------------|--|
| TURNETS INTERNAL DISTURD 1200   | 37            |              |  |
| 8 รายละเอียด                    |               |              |  |
|                                 |               |              |  |
|                                 | N. H. N. 2    | 5.5          |  |
| รอบการประเมิน *                 | วันเริ่มต้น * | วันสิ้นสุด ∗ |  |

\*\*ระบบจะต้องกำหนดให้มีการประเมินรอบ 12 เดือน ส่วนรอบ 6 เดือนและ 9 เดือนจะกำหนดให้ประเมิน หรือไม่ก็ได้ (ประเมินทั้ง 3 รอบเลยก็ได้)\*\* เมื่อกำหนดเวลาประเมินเรียบร้อยแล้วก็กดปุ่ม "บันทึก" รายการที่เราได้ทำการเพิ่มจะไปแสดงที่ด้านล่างว่า มีการกำหนดเวลาประเมินรอบใดบ้าง

| พิ่มกำหนดเวลาประเมิน ปีการศึกษา:2559                                 |                                                       |                            |      |                                   |
|----------------------------------------------------------------------|-------------------------------------------------------|----------------------------|------|-----------------------------------|
| น้ำหลัก - เพิ่มกำหนดเวลาประเมิน                                      |                                                       |                            |      |                                   |
| กำหนดเวลาประเมิน ปีการศึกษา:2559                                     |                                                       |                            |      | - o 0                             |
| A รายละเอียด                                                         |                                                       |                            |      |                                   |
| รอบการประเม็น * วันเริ่มต้น *                                        |                                                       | วันสิ้นสุด *               |      |                                   |
| กรุณาเลือก รอบ 🔻 🖪                                                   |                                                       |                            |      |                                   |
|                                                                      |                                                       |                            |      |                                   |
| × ยคเลิก 🖸 บันทึก                                                    |                                                       |                            |      |                                   |
|                                                                      |                                                       |                            |      |                                   |
|                                                                      |                                                       |                            |      |                                   |
| ดการองค์ประกอบ ปีการศึกษา:2559                                       |                                                       |                            |      |                                   |
| and the second                                                       |                                                       |                            |      |                                   |
| Show II • entries                                                    |                                                       |                            |      | Search:                           |
| รอบการประเมิน                                                        | 1 เวลาเริ่มต้นสิ้นสุด                                 | 11 ปีการสักษา              |      | จัดการ                            |
| ประเมินรอบ : 12 เดือน                                                | วันที่ 2020-05-30 - 2020-05-31                        | ปีการศึกษา :               | 2559 | ີ ລນ                              |
| ประเมินรอบ : 6 เดือน                                                 | วันที่ 2020-05-25 - 2020-05-27                        | ปีการศึกษา 3               | 2559 |                                   |
|                                                                      |                                                       |                            |      | ພິລນ                              |
|                                                                      |                                                       |                            |      |                                   |
| ประเมินรอบ : 9 เดือน                                                 | วันที่ 2020-05-28 - 2020-05-30                        | ปีการศึกษา (               | 2559 | ම au<br>ම au                      |
| ประเมินรอบ : 9 เดือน<br>รอบการประเมิน                                | วันที่ 2020-05-28 - 2020-05-30<br>เวลาเริ่มผันสันสุด  | ปีการศึกษา :<br>ปีการศึกษา | 2559 | ั≊ ลบ<br>ชิ ลบ                    |
| ประเมินรอบ : 9 เดือน<br>รอบการประเมิน<br>Showing 1 to 3 of 3 entries | รันที่ 2020-05-28 - 2020-05-30<br>เวลาเริ่มต้นสิ้นสุด | ปีการศึกษา 3<br>ปีการศึกษา | 2559 | ัฐสม<br>ชัสการ<br>Previous 1 Next |

จะเปลี่ยนแปลงกำหนดเวลาประเมินต้องทำการลบแล้ว จึงทำการเพิ่มเข้ามาใหม่

## ประเมินตนเอง

ข้อมูลการประเมินตนเอง

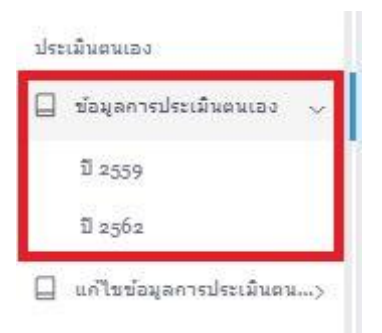

การเข้ากรอกข้อมูล (ประเมินตนเอง) จะสามารถเลือกปีที่จะประเมินแล้วจะขึ้นหน้าจอคังรูป

| รายการองค์ประกอบ/ตัว<br>หน้าหลัก - รายการองค์ประ | งขึ้วัด ปีการศึกษา:2559<br>ะกอบ/ด้งขึ้วัด |                                                                                   |                 |                 |
|--------------------------------------------------|-------------------------------------------|-----------------------------------------------------------------------------------|-----------------|-----------------|
| จัดการรายการองค์ประกอ<br>Show 2! ¥ entries       | เบ∕ตัวขี้วัด มีการศึกษา:±559              |                                                                                   | Search:         | - 0 0           |
| ข้อ                                              | 11 ตัวซี้วัด                              | รอบการประเมิน                                                                     | ประเมิน         | 11              |
| องค์ประคอบที่ 1 test                             | n                                         |                                                                                   |                 |                 |
| ตัวซี้วัดที่ 1.1                                 | หดสอบการเพิ่มตัวชี้วัด1                   | 6 เดือน กำลังผัวเนินการตรวจสอม<br>9 เดือน ถึงไม่ประเมิน<br>12 เดือน ถึงไม่ประเมิน | 6 เดือน 9 เดือน |                 |
| ຕັງນີ້ງັດທີ່ 1.3                                 | ทดสอบการเพิ่มตัวชี้วัด2                   | 6 ເດືອນ, ອົ່ວໃນປະເບດີນ<br>9 ເດືອນ ອົ່ວໃນປະເທີນ<br>12 ເດືອນ ຍັ້ວໃນປະເບທີນ          | 6 เดือน 9 เดือน |                 |
| องคํประคอบที่ 2 test                             | 2                                         |                                                                                   |                 |                 |
| ตัวขึ้วัดที่ 2.2                                 | ทดสอบเพิ่มดัวขี้วัด3                      | 6 เดือน ซึ่งไม่ประเมิน<br>9 เดือน ซึ่งไม่ประเมิน<br>12 เดือน ซึ่งไม่ประเมิน       | 6 เดือน 9 เดือน |                 |
| Showing 1 to 3 of 3 er                           | ntries                                    |                                                                                   | [               | Previous 1 Next |

รายการองค์ประกอบกับตัวชี้วัคจะขึ้นมาตามที่ผู้จัดการข้อมูลองค์ประกอบ/ตัวชี้วัด กำหนดมา เราสามารถเช็ก รอบการประเมินได้ว่ามีรอบการประเมินไหนบ้างและจะมีการแจ้งสถานะดังนี้

- ยังไม่ประเมิน
- กำลังดำเนินการตรวจสอบ
- ประเมินเสร็จสิ้น

กรณีที่ผู้กรอกยังไม่ได้กรอกข้อมูล กรณีที่ผู้กรอกกรอกข้อมูลแล้วแต่ผู้ตรวจสอบยังไม่ได้ตรวจ กรณีที่ผู้กรอกกรอกข้อมูลแล้วและผู้ตรวจสอบตรวจเรียบร้อย

| ามปกา   | 127135191 | н          |        |  |
|---------|-----------|------------|--------|--|
|         | -         |            |        |  |
| 6 เดือน | คาสงค     | หมินการะ   | รราสสม |  |
| 9 เดือน | อังไมป    | ระเมิน     |        |  |
| 12 เดือ | น ประเม   | นเสร็จสิ้น |        |  |
| 6 เดือน | ประเมิน   | แสร์จสิ้น  |        |  |
| 9 เดือน | ประเมิน   | เสร็จสิ้น  |        |  |
| 12.5-   | a alerti  |            |        |  |

ในช่องการประเมิน เราจะทำการประเมินที่ช่องนี้โดยการคลิกเข้าไปที่ปุ่มของแต่ละรอบการประเมิน เช่น ถ้าเรา ต้องการประเมินรอบการประเมิน 6 เดือนเราก็คลิกเข้าไปที่

ปุ่มประเมินจะขึ้นมาแสดงเมื่อถึงระยะเวลาที่กำหนดไว้ ถ้ายังไม่ถึงเวลาที่ถูกกำหนดไว้ปุ่มก็จะไม่ขึ้นแสดง เช่น รอบของ 6 เดือนและรอบของ 9 เดือนถึงกำหนดให้สามารถประเมินได้แล้ว แต่รอบ 12 เดือนยังไม่ถึง กำหนดเวลาประเมิน ปุ่มของ 12 เดือนก็ยังไม่แสดงขึ้นมา

| รอบการประเมิน                                                                                                |     | ţi. | ประเม็น         |
|----------------------------------------------------------------------------------------------------|-----|-----|-----------------|
|                                                                                                    | รอบ | 12  | เดือนยังไม่แสดง |
| 6 เดือน <mark>กำลังคำเนินการตรารสอบ</mark><br>9 เดือน ซึ่งไม่ประเม็น<br>12 เดือน <mark>ซึ่งไม่ประเม็น</mark> |     |     | 6 เดือน 9 เดือน |

เมื่อกดที่ปุ่มประเมินแล้วให้กรอกผลการคำเนินงานและแนบลิ้งค์เอกสารหลักฐานเพื่อส่งให้กับผู้ตรวจ

| บบประเมินตนเอง ดัวขี้วัด ข่อ1.1 เทดสอบการเพิ่มด้วขี้วัดเปิการศึกษาเ2559 รอบเ9 เดือน |                       |
|-------------------------------------------------------------------------------------|-----------------------|
| นำหลัก - รายการองค์ประกอบ/ตัวชีวิต                                                  |                       |
| องคมระกอมทำ stfssta ซอเ เพลสอมการเพิ่มต่าวชีวิตะ ปีการศึกษาเ2359 รอบเๆ เดือน        | - 0 0                 |
| ^> รายสะยอมต์<br>กรอกผลการกำเนินงาน *                                               |                       |
| ครุณากรอกผลการคำเนินงาน                                                             |                       |
| จายวงขอ<br>ซึ่งขอกสารพลักฐาน *                                                      |                       |
| ดรุณากรอกสั่งเอกสารณ์คิญาน                                                          |                       |
| × secân 🖯 siuvin                                                                    |                       |
| 0%                                                                                  | ยังไม่ส่งผลการประเมิน |
|                                                                                     |                       |

## การแนบลิ้งค์เอกสารหลักฐาน

ให้ทำการอัพโหลดไฟล์เอกสารขึ้นไปที่ Google Drive ซึ่งเป็น cloud storage ให้ใช้งานฟรีเมื่อสมัครใช้งานเมลล์ ของ @rmutto.ac.th การเข้าใช้งานมีขั้นตอนดังนี้

- 1. เข้าถือกอิน e-mail ของ @rmutto.ac.th ได้จาก <u>www.gmail.com</u>
- เมื่อลือกอินเรียบร้อยแล้ว มุมขวาบนจะมีปุ่ม แอป google เมื่อกดแล้วจะเจอกับ ไอคอน "ไครฟ์"

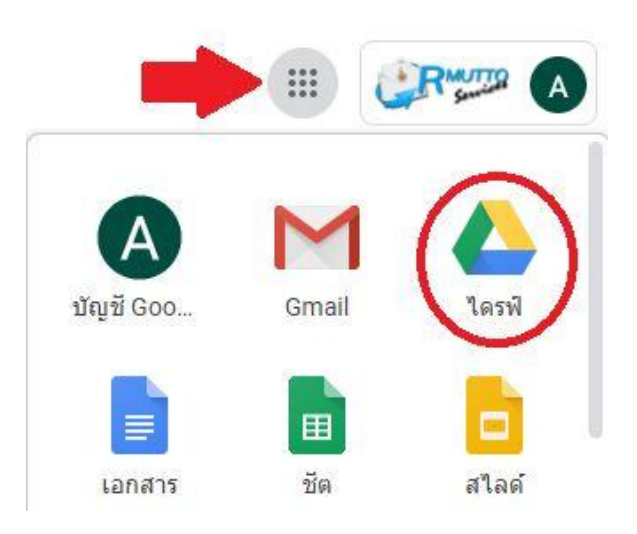

 เมื่อกคเข้ามาแล้วจะขึ้นหน้าจอให้ใช้งานไครฟ์ ในไครฟ์นี้จะเป็นการเก็บข้อมูลออนไลน์เราสามารถเข้า ใช้งานได้ตลอดทุกที่ทุกเวลาแต่ต้องมีอินเตอร์เน็ต การใช้งานก็จะเหมือนกับเราเก็บข้อมูลในเครื่อง คอมพิวเตอร์ของเราเมื่อเราจะเพิ่มหรืออัปโหลดไฟล์เราจะทำได้จากปุ่ม "+ใหม่"

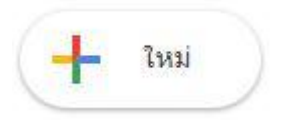

- 4. เมื่อเรากดปุ่มแล้วจะมีเมนูให้เราได้ใช้งานแบ่งได้ 3 ส่วนคือ
  - โฟลเดอร์
     สร้างโฟลเดอร์เพื่อเก็บข้อมูล (1)
  - อัปโหลด
     การอัปโหลดไฟล์ทีละ ไฟล์หรืออัปโหลดทั้ง โฟลเดอร์ (2)
  - การสร้างเอกสาร
     สร้างเอกสารเพื่อใช้งาน (3)

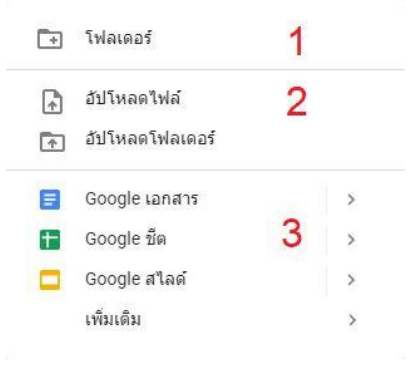

 ให้เราเลือกการอัปโหลดแล้วให้เราเลือกไฟล์ที่จะอัปโหลดแล้วกดที่ปุ่ม open ระบบจะทำการอัปโหลด ให้เมื่อเสร็จแล้วจะขึ้นข้อความว่าอัปโหลดเสร็จสมบูรณ์

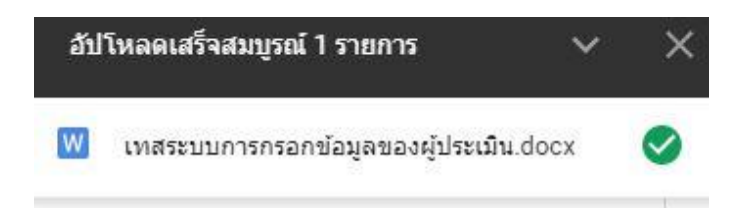

 เมื่ออัปโหลดเสร็จเรียบร้อยแล้วจะทำการคัดลอกลิ้งค์โดยการคลิกขวาไฟล์ที่ต้องการแล้วเลือกที่ "รับลิ้งค์ที่แชร์ได้"

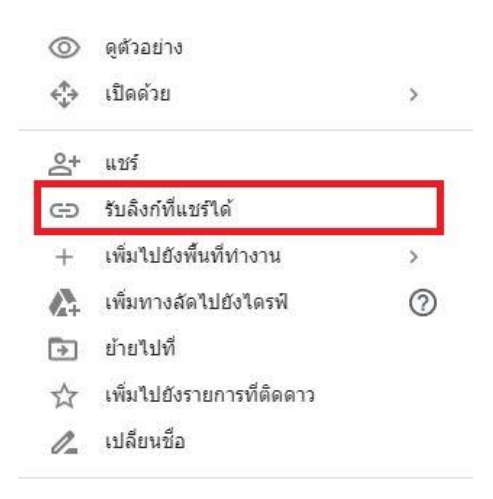

7. ถ้าลิ้งค์ทำการปิดแชร์ให้ทำการเปิดก่อน

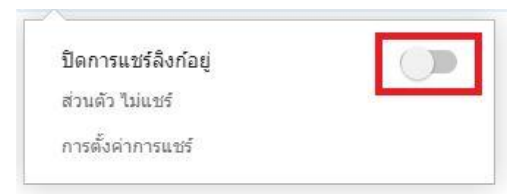

8. เมื่อเรากัดลอกลิ้งค์มาแล้วให้ทำการ Ctrl + v เพื่อวางลิ้งค์ลงในช่อง ลิ้งค์เอกสารหลักฐาน

| https://drive.google.com/open?id=10vNb-GeFFGRp7VduoDNt3yZStdojdW1r |
|--------------------------------------------------------------------|
|                                                                    |
|                                                                    |
|                                                                    |
|                                                                    |
|                                                                    |
| X navão 📈 invio                                                    |
|                                                                    |
|                                                                    |

9. เมื่อเสร็จแล้วกดปุ่ม "บันทึก"

เมื่อทำการประเมินเสร็จแล้วจะขึ้นสถานะว่า "กำลังคำเนินการตรวจสอบ" ในกรณีที่ผู้ตรวจยังไม่ตรวจหรือการ ตรวจสอบยังไม่เสร็จสิ้นเราสามารถแก้ไขแบบประเมินของเราได้ตลอด

| แบบประเมินตนเอง ดัวขี้วัด ข้อ1.1 :ทดสอบการเพิ่มตัวขี้วัด1 ปีการศึกษา:2559 รอบ<br>หน้าหลัก - รายการองค์ประกอบ/ดัวขี้วัด | 1:9 เดือน |             |                     |                  |                                       |                       |
|----------------------------------------------------------------------------------------------------|-----------|-------------|---------------------|------------------|---------------------------------------|-----------------------|
| องค์ประกอบที่ sitests ดัวชี้วัด ข่อs.s เทคสอบการเพิ่มดัวชี้วัดs ปีการศึกษา:2559 รอบ                                    | :9 เดือน  |             |                     |                  |                                       | - 0 C                 |
| 50%                                                                                                    |           |             |                     |                  |                                       | กำลังดำเนินการตรวจสอบ |
| รายการประเมินอนเอง อัวชี้วิด ข้อม.เทคสอบการเพิ่มอัวชี้วัดเปิการศึกษาเวอู59 รอบเ9<br>Show <u>11 ▼</u> entries           | เดือน     |             |                     |                  | Ser                                   | arch:                 |
| ด้วซี้วัด                                                                                                    | 1.        | รอบ         | 11 เป้าหมาย         | 💷 ผลการดำเนินงาน | 11 สถานะ                              |                       |
| ดัวขี้วัด ข้อ1.1 เทคสอบการเพิ่มดัวขี้วัด1 ปีการศึกษา:2559                                                              |           | รอบ 9 เดือน | 2.0 <del>น</del> ัล | 2 ข้อ            | กำลังตำเนินการต<br><mark>แก้ไข</mark> | ກາຈສອນ                |
| ล้าขึ้วัด                                                                                                    |           | รอบ         | เป้าหมาย            | ผลการตำเน็นงาน   | สถานะ                                 |                       |

แก้ไขข้อมูลการประเมินตนเอง

| ปร | ะเมินตนเอง          |
|----|---------------------|
|    | ข้อมูลคารประเม็นต > |
|    | แค้ไขข้อมูลการประ   |
|    | ปี 2559             |
|    | ปี 2562             |

ในส่วนนี้จะเป็นการแก้ไขข้อมูลที่ผู้ตรวจส่งกลับมาให้แก้ไข ซึ่งเราจะสามารถแก้ไขตามที่ผู้ตรวจแนะนำมาให้

| รายการองค์ประกอบ/ดัวขึ้<br>หน้าหลัก - รายการองค์ประก | ไว้ด ปีการศึกษา:2562<br>อม/ดัวชีวัด |                 |                |
|------------------------------------------------------|-------------------------------------|-----------------|----------------|
| จัดการรายการองค์ประกอบ<br>Show 2. ▼ entries          | /อ้าขี้วัด ปีการศึกษา:2562          |                 |                |
| ข้อ                                                  | ดัวซี้วัด                           | รอบการประเมิน ป | ประเมิน        |
| องค์ประกอบที่ 1 การผ                                 | ลิตบัณฑิต                           |                 |                |
| ตัวชี้วัดที่ 1.5                                     | ก็จกรรมนักศึกษาระดับปริญญาตริ       | 12 เดือน        | แต่ไขคะแนนตราจ |

กคปุ่ม "แก้ไขคะแนนตรวจ" เพื่อทำการแก้ไข การแก้ไขสามารถแก้ไขรายละเอียคที่ได้ทำการประเมินไว้และยัง ส่งลิ้งค์เอกสารหลักฐานใหม่ได้ด้วย

| แบบประเมินตนเอง ดัวยี่วัด ย้อ1.5 เกิจกรรมพักศึกษาระดับปริญญาตรี ปีการศึกษา:2562 รอบ:12 เดือน<br>หน้าหลัก - รายกรองกัปยกอน/ตัวอี่วัด |              |             |                |         |
|----------------------------------------------------------------------------------------------------|--------------|-------------|----------------|---------|
| Penpasiāpa<br>ผลการสำเน็นงาน *<br>12 ชัล<br>ชังสมระบระ *<br>พลสอบระบบ                                                               |              |             |                |         |
| รายการประเมินฉนเอง ตัวซีริล ซ่อะ.รู เกิจกรรมนักศึกษาระดับปริญญาตรี ปีการศึกษาเธรูร์อ รอบเเอ เดือน<br>Show 11 V entries              |              |             |                |         |
| ตัวขึ้วด <sup>11</sup>                                                                                                    | ו נוסד       | เป้าหมาย 75 |                | anur 14 |
| ตัวชี้วัด ข้อ1.5 :กิจกรรมนักศึกษาระดับปริญญาตริ ปีการศึกษา:2562                                                                     | รอบ 12 เดือน | 6 ข้อ       | 8 tia          | แก้ไข   |
| ตัวขึ้งค                                                                                                    | รอบ          | เป้าหมาย    | ผลการตำเน็นงาน | สถานะ   |

## สำหรับผู้ตรวจสอบข้อมูล

ตรวจสอบข้อมูล

เมื่อผู้กรอกข้อมูลประเมินตนเองแล้ว จำนวนข้อที่ประเมินแล้วจะถูกส่งให้กับผู้ตรวจสอบข้อมูลได้ตรวจสอบ

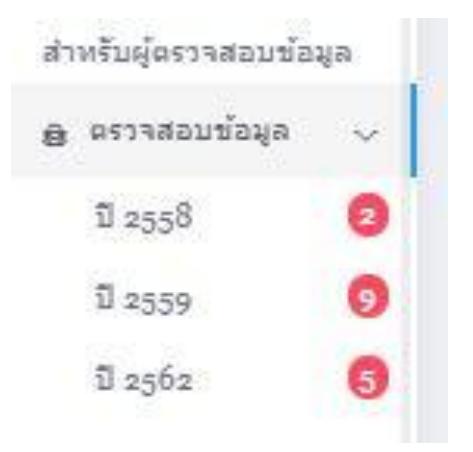

เมื่อเลือกปีการศึกษาที่จะประเมินแล้วจะขึ้นหน้าจอแสดงรายละเอียด ให้กดที่ปุ่ม "ตรวจประเมิน" เมื่อจะทำการ ประเมิน

| รายการองค์ประกอบ/ตัวซี้วัด ปี<br>หน้าหลัก - รายการตัวซี้วัดในการคร | ใการศึกษา:2558<br>รวจการประเมิน |                                                  |             |
|--------------------------------------------------------------------|---------------------------------|--------------------------------------------------|-------------|
| รายการตัวชี้วัดในการตรวจการปร                                      | ระเมิน ปีการศึกษา:2558          |                                                  |             |
| Show 2! <b>Y</b> entries                                           |                                 |                                                  | 3           |
| ข้อ                                                                | 14 ตัวชี้วัด                    | 1 รอบการประเม็น                                  | ป ประเมิน   |
| องค์ประกอบที่ 2 ทดสอบระบ                                           | iu2                             |                                                  |             |
| ตัวซี้วัดที่ 2.2                                                   | i.                              | รอบ 12 เดือน <mark>สำวัลงดำเนินการธรวจสอบ</mark> | ตราจประเมิน |
| Showing 1 to 1 of 1 entries                                        |                                 |                                                  |             |

รายละเอียดการประเมิน สามารถเลือกสถานการณ์ตรวจสอบได้ว่า "ผ่าน" หรือ "ไม่ผ่าน" และยังสามารถแสดง ความคิดเห็นเพิ่มเติมให้กับผู้ส่งประเมินได้อีกด้วย

| ตรวจสอบประเมินตมเอง ดัวชี้วัด ข้ออ.อ.ร.ร ปีการศึกษาเอรูรูชิ รอบเรอ เดือน | - e 0 |
|--------------------------------------------------------------------------|-------|
| 🖉 รายละเอียด การประเมิน                                                  |       |
| สถานอกรณรวจ *                                                            |       |
| ศรุณาเลือก สถานะการตรวจ ▼                                                |       |
| ความติดเห็นเพิ่มเติม *                                                   |       |
| ความคิดเห็นเชิ่ม                                                         |       |
|                                                                          |       |

้เมื่อประเมินว่า "ไม่ผ่าน" ผู้ประเมินจะต้องไปตรวจทานข้อมูลและแก้ไขเพื่อส่งมาให้ตรวจอีกครั้ง

เมื่อประเมินว่า "ผ่าน" ก็จะจบกระบวนการตรวจสอบข้อมูล

ด้านถ่างจะเป็นรายละเอียดตัวชี้วัด ที่แสดงรายละเอียดต่าง ๆ รวมถึงลิ้งค์เอกสารหลักฐาน

| 🐣 รายละเอียด ตัวซี้วัด                           |                                        |             |                              |                         |                 |
|--------------------------------------------------|----------------------------------------|-------------|------------------------------|-------------------------|-----------------|
| องค์ประกอบที่ ฉะหดสอบระบบ2                       |                                        |             |                              |                         |                 |
| ตัวซี้วัด 2.2 :1                                 |                                        |             |                              |                         |                 |
| รอบการประเม็น:12 เดือน                           |                                        |             |                              |                         |                 |
| ปีการศึกษา:2558                                  |                                        |             |                              |                         |                 |
| รายละเอียด:https://drive.google.com/open?id=skHm | nlvs9LMGovnJeopXD±UvCuX_CO9iyPpj5gSIg. | 4aJ4        |                              |                         |                 |
| Show 1 Tentries                                  |                                        |             |                              | Search:                 |                 |
| ตัวขี้วัด                                        | ti sau                                 | 11 เป้าหมาย | <sup>11</sup> ผลการตำเน็นงาน | <sup>11</sup> สถานะ     |                 |
| ดัวชี้วัด ข้อ2.2 :1 ปีการศึกษา:2558              | รอบ 12 เดือน                           | 1 คะแนน     | 2/55 = 0.04 ครแนน            | ด้าลังค่าเห็นการตราจสอบ |                 |
| ตัวซี้วัด                                        | าอบ                                    | เป้าหมาย    | ผลการตำเนินงาน               | สถานะ                   |                 |
| Showing 1 to 1 of 1 entries                      |                                        |             |                              |                         | Previous 1 Next |
| หน่วยงานที่รับผิดชอบ                             |                                        |             |                              |                         |                 |
| <b>1</b> กองคลัง                                 |                                        |             |                              |                         |                 |
| ผู้ครอกข้อมูละนาย อนุครณ์ คำวง                   |                                        |             |                              |                         |                 |
| ผู้ดรวจสอบ:นาย วิชัย ดีดี                        |                                        |             |                              |                         |                 |

เมื่อเลือกตรวจสอบเสร็จกึกค "บันทึก" เพื่อจบกระบวนการตรวจสอบข้อมูล

## สำหรับผู้ตรวจประเมิน

ประเมินตัวชี้วัด

| สำหรับผู้ตรวจประเมิน |   |
|----------------------|---|
| 🔒 ประเม็นดัวขี้วัด   | ~ |
| ปี 2558              |   |
| ปี 2559              |   |
| ปี 2562              |   |
|                      |   |

ผู้ตรวจประเมินจะเป็นกระบวนการสุดท้ายของการประเมิน โดยผู้ตรวจประเมินจะทำการตรวจสอบ ข้อมูลที่ถูกส่งมาถ้าผู้ตรวจประเมินคิดว่าต้องมีการแก้ไข ผู้ตรวจประเมินสามารถแจ้งให้ผู้กรอกแก้ไขข้อมูลได้ เมื่อผู้กรอกทำการแก้ไขเรียบร้อยจะถูกส่งมาให้กับผู้ตรวจประเมินโดยตรงโดยไม่ต้องผ่านการตรวจของ "ผู้ ตรวจสอบ"ข้อมูลอีก

| างสรุปผลการดำเนินงาน ผลการประเมินประกันคุณภาพการศึกษา ระดับมหาวิทยาลัย ปีการศึกษา<br>มิ.ย. 2562 - 31 พ.ศ. 2563 ) (ประเด็นที่ 1.1 เกณฑ์ สกอ. + มทร.ตอ) | 2562       |                |              |       |               |                                                                                                    |                    |
|----------------------------------------------------------------------------------------------------|------------|----------------|--------------|-------|---------------|----------------------------------------------------------------------------------------------------|--------------------|
| รางวิเคราะห์คุณภาพการศึกษา ระดับมหาวิทยาลัย ปีการศึกษาเ2562                                                                                           |            |                |              |       |               |                                                                                                    | - 0                |
| งปรับปรุงค่าน                                                                                                    |            |                |              |       |               |                                                                                                    | 0.00               |
| งปรับปรุง                                                                                                    |            |                |              |       |               |                                                                                                    | 1.51-              |
| 1ช                                                                                                    |            |                |              |       |               |                                                                                                    | 2.51               |
|                                                                                                    |            |                |              |       |               |                                                                                                    | 3.51-              |
| 10                                                                                                    |            |                |              |       |               |                                                                                                    | 4.51               |
|                                                                                                    |            | ผลก            | ารด่าเนินงาน |       |               |                                                                                                    |                    |
|                                                                                                    |            |                | 12 เดือน     |       |               |                                                                                                    |                    |
| ตัวขี้วัด(KPI)                                                                                                    | เป้าหมาย   | ด้วดั้ง/ด้วนาร | NB           | ดะแนน | บรรล/ใม่บรรลุ | ผู้กำกับตัวซี้วัด/ผู้รับผิดชอบ                                                                            | ตรวจตัวซี้วัด      |
| องค์ประกอบที่ 1 การผลิตบัณฑิต                                                                                                    |            |                |              |       |               |                                                                                                    |                    |
| 1.1 ผลการบล้างารจัดการพลักสูงรุโดยรวม<br>พลักฐาน                                                                                                    | 3.51 คะแนน | 55<br>10       | 5.50         | 5.00  | 0             | ผู้กำกับฉัวซี้วัด:<br>ผส. สุรีย์วรรณ เมณฑกานุวงษ์<br>ผู้รับผิดชอน:<br>สิสำนักส่งเสริมวิชาการและงานทะเบียน | เสร็จสี้นการประเภ  |
| 1.2 อาจาะนับประจำสถาบันที่มีคุณรูฒ์ปลีญญาเอก<br>หลักฐาน                                                                                               | ຈັ້ວນລະ 22 | 55<br><br>20   | 275.00       | 5.00  | ø             | ผู้กำกับตัวขึ้ว่ด:<br>ผศ. สมศักดิ์ ผลลักดิ<br>ผู้วับผิดชอบ:<br>ฮิกองบรินารงานบุคคล                        | เสร้าสั้นการประเมิ |
| 1.3 อาจารณ์ประจำสถาบันที่สารงอ่าแหน่งหางวิชาการ<br>หลักฐาน                                                                                            | ร้อยละ 20  | 98             | 296.97       | 5.00  | ٥             | ผู้กำกับดัวขึ้วีด:<br>ผส. สมสักดิ์ ผลภักดี<br>ผู้วับผิดชอบ:<br>ฮีกลอบรินารงานบุคคล                        | เปร็จสิ้นการประเมิ |

หน้าจอจะแสดงรายละเอียดต่าง ๆ ของข้อมูล เราสามารถตรวจสอบผลดำเนินงาน คะแนนที่ได้ และหลักฐานที่ แนบมาให้ โดยการคลิกที่ "หลักฐาน"

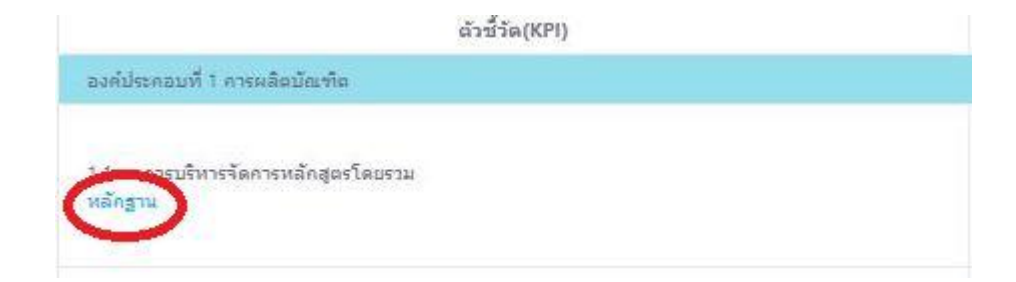

เมื่อต้องการจะตรวจประเมินให้กดที่ปุ่ม <sup>(กรรมระบม</sup>) เมื่อกดเข้าไปแล้วจะเจอกับรายละเอียดของตัวชี้วัด โดยจะ มีเอกสารหลักฐานที่ได้ทำการแชร์ลิ้งค์ไว้จาก google drive ซึ่งจะ preview ไฟล์ต่าง ๆ ที่แชร์ไว้และสามารถคลิก ดูได้จากตรงนี้ทันที

| গsহৰ       | อบประเมินตนเอง ตัวชี้วัด ข้อ1.5 :กิจกรรมา    | นักศึกษาระดับปริญญาตรี ปีการศึกษา:2562 รอบ:12 เดือน |
|------------|----------------------------------------------|-----------------------------------------------------|
| หน้าหล้    | ัก - รายการตรวจสอบประเม็นตนเอง               |                                                     |
| ตรวจ       | เสอบประเมินตนเอง ตัวชี้วัด ข้อ1.5 เกิจกรรมนั | าศึกษาระดับปริญญาตรี ปีการศึกษา:2562 รอบ:12 เดือน   |
| ຸຂອງ       | ຍລະເວັຍດ ດັງນີ້ງັດ                           |                                                     |
| องค์       | ประกอบที่ 1:การผลิตบัณฑิต                    |                                                     |
| ตัวซึ้     | วัด 1.5 ะกิจกรรมนักศึกษาระดับปริญญาตรี       |                                                     |
| รอบเ       | การประเมิน:12 เดือน                          |                                                     |
| ปีการ      | รศึกษา:2562                                  |                                                     |
| รายส       | ละเอียด:https://drive.google.com/drive/fold  | lers/10YeRVqcw38QHvB-gjPxk2C7UMhbC-SMV              |
|            | นื้อ                                         | แก้ไบล่าสุด                                         |
| 101        | flow chat                                    | 19/3/61 Khattiya Somdee                             |
| <b>P</b> A | ดู่มือ                                       | 19/3/61 Khattiya Somdee                             |
|            | การออกแบบกระบวนการ งานพัฒนาระบบส             | 20/3/61 Khattiya Somdee                             |
| -          | คารออกแบบคระบวนการ งานพัฒนาระบบส             | 19/3/61 Khattiya Somdee                             |
|            |                                              |                                                     |

ส่วนด้านล่างจะเป็นส่วนของการประเมิน จะมีการกรอกผลการดำเนินงาน ยืนยันการตรวจสอบ และเพิ่มเติม ความคิดเห็นได้ การยืนยันการตรวจสอบจะมี "ปรับแก้ไขได้" และ "ยืนยันการตรวจ"

- ปรับแก้ไขได้ การประเมินจะยังไม่สิ้นสุดระบบจะแจ้งเตือนให้ผู้กรอกสามารถแก้ไขได้ โดยที่ผู้ กรอกจะสามารถแก้ไขและส่งให้กับผู้ตรวจประเมิน โดยที่ไม่ต้องผ่านผู้ตรวจสอบข้อมูลอีกครั้ง
- ยืนยันการตรวจ เมื่อทำการยืนยันการตรวจก็จะสิ้นสุดของระบบทันที สถานะของตัวชี้วัดจะขึ้นว่า เสราสังการประเทท

\*\* การปรับแก้ไขของผู้กรอกข้อมูล จะสามารถส่งแก้ไขกี่รอบก็ได้จนกว่าผู้ตรวจประเมินจะทำการยืนยัน\*\*

| 57 | ยงาน               |
|----|--------------------|
| A  | ตารางสรุปผลการ 🗲   |
| Ŀ  | ตารางวิเคราะห์ผลก> |
|    | ตารางสรุปผลตามตั>  |
|    |                    |

จะเป็นการแสดงตารางสรุปรายงานต่าง ๆ แยกตามปีการศึกษา ดังนี้

ตารางสรุปผลการดำเนินงาน

## ตารางสรุปผลการดำเนินงาน ผลการประเมินประกันคุณภาพการศึกษา ระดับคณะ คณะมนุษยศาสตร์และสังคมศาสตร์ ปีการศึกษา 2562

( 1 มิ.ย. 2562 - 31 พ.ค. 2563 ) (ประเด็นที่ 1.1 เกณฑ์ สกอ. + มทร.ตอ)

|                                                                            | -           | () IS                     | - 538 will           | <b>8</b> 351 - 62 | **                     |                                                                                             | LSL - 1.00 Arm        |                         |
|----------------------------------------------------------------------------|-------------|---------------------------|----------------------|-------------------|------------------------|---------------------------------------------------------------------------------------------|-----------------------|-------------------------|
| 1                                                                          |             |                           | หลาวรประเมินคนเอง    |                   |                        |                                                                                             | พลการคำเนินงาน        |                         |
| AND SHOLED                                                                 | เป็าหมาย    | 6 ulleru                  | 6 ulleru 9 ulleru    |                   | 12 เพียน บรายุ/ไม่บราย |                                                                                             | สอการสำเนินการโคยนุตร | a visa/bivisa           |
|                                                                            |             | สำนั้งสำหรับ เล กระบาน สั | วสัง/สีวรรร คม คระบบ | สังสิ้งสังสาร     |                        | 2 0                                                                                         | สำลังสำหร             | u                       |
| องค์ประกอบที่ 1 การผลิตบัณฑิต                                              |             |                           |                      |                   |                        |                                                                                             |                       |                         |
| 1.1 ลอการบริหารหลักสูตรโดยรวม                                              | 1<br>คะเสนน | 0.00                      | 0.00                 | 0.00              | 0                      | สู่ทำกับสำนัก<br>นาย ผู้ครวจสอบข้อมูล<br>ผู้ครวจสอบข้อมูล<br>สู่วันศิภาษน:                  | 0.00                  | อังไม่ยืนยั<br>น        |
| 1.2 ລາຈາງຂຶ້ນໄວຍຈຳສະນະທີ່ມີສຸດເງພີບວີດູດູງແລກ                              | 18686<br>20 | 6.00<br>•                 | 000                  | 6.00              | 0                      | <b>อารารับสำรัง</b><br>นาย ผู้ครารสอบขอมูล<br>อูตรารสอบขอมูล<br>อู <b>รับสิคาอน</b> :       | 0.00                  | อังระไม่ยืนยั<br>น      |
| 1.3 อาจารย์ประจำสถาบันที่ดำรงด้าแหน่งทางวิชาการ<br>หลักรูรม                | 1<br>คะะนบ  | 0.00                      | 0.00                 | 0.00              | 0                      | ອາການທີ່ເອີລີກ.<br>ນາຍ ຜູ້ສວາຈສອນຈ້ອນູລ<br>ຜູ້ສວງຈສອນຈ້ອນູລ<br>ອ້ານຄືການນະ                  | e.oo                  | ชีย์สมอันธ์     น     น |
| 3.4<br>จำนวนนักศึกษาเดินเวลาเดียนเทาตอจำนวนอาจารย์ประจำ<br><u>หลักรูรม</u> | 1<br>คะแบบ  | 0.00                      | 0.00                 | 0.00              | 0                      | <b>สามันด้วยวิจะ</b><br>นาย ผู้ครวรสอบขอมูล<br>ผู้ครวรสอบขอมูล                              | 0.00                  |                         |
| 1.5 การบริการนักศึกษาระดับบริญญาตรี                                        | 5 ¥ŭ        | 0.00                      | 0.00                 | 0.00              | 0                      | มาก มีนกับวิธีริสะ<br>นาย ผู้ครารสอบขอมูล<br>ลูครารสอบขอมูล<br>สูวันศิภาณะ                  | 0.00                  | อังไม่ยืนยั<br>น        |
| 1.6 ถึงกรรมนักพึงษรรษดับปริญญาทรี                                          | 5 90        | 6.00<br>                  | 0.00                 | 0.00              | 0                      | <b>ดูกำรับสวิสริส</b><br>นาย ผู้หรวจสอบข้อมูล<br>ผู้หรวจสอบข้อมูล<br>ส <b>ู้รับสีพรอน</b> ะ | 0.00                  | ອີຍັງໃນ່ຍືນຍັ<br>ນ      |

ตารางวิเคราะห์ผลการประเมิน

## ตารางวิเคราะห์ผลการประเมิน ระดับคณะ คณะมนุษยศาสตร์และสังคมศาสตร์ ปีการศึกษา 2562

| องค์ประกอบคุณภาพ |                |                              |                              |                              |            |                              |  |
|------------------|----------------|------------------------------|------------------------------|------------------------------|------------|------------------------------|--|
|                  | จำนวนตัวชี้วัด | <b>i</b>                     | P                            | 0                            | กะแบบเฉลือ | พลการประเมน                  |  |
| องค์ประกอบที่ 1  | 6              | 0.00                         | 0.00                         | 0.00                         | 0.00       | การดำเนินงานต้องปรับปรุงค่ว  |  |
| องค์ประกอบที่ 2  | 3              | 0.00                         | 0.00                         | 0.00                         | 0.00       | การดำเนินงานต้องปรับปรุงค่วน |  |
| องค์ประกอบที่ 3  | 1              |                              | 0.00                         | 1.4                          | 0.00       | การดำเนินงานต้องปรับปรุงค่วน |  |
| องค์ประกอบที่ 4  | 1              | -                            | 0.00                         | 10                           | 0.00       | การดำเนินงานต้องปรับปรุงค่วน |  |
| องค์ประกอบที่ 5  | 2              | 8                            | 0.00                         | 1                            | 0.00       | การดำเนินงานต้องปรับปรุงค่วน |  |
| องค์ประกอบที่ 6  | 0              | -                            | 2                            |                              | 0.00       | การดำเนินงานต้องปรับปรุงค่วน |  |
| รวม              | 13             | 5                            | 6                            | 2                            |            |                              |  |
| คะแบบเฉลี่ย      |                | 0.00                         | 0.00                         | 0.00                         | 0.00       | การดำเนินงานต้องปรับปรุงค่วน |  |
| ผลการประเมิน     |                | การดำเนินงานต้องปรับปรุงด่วน | การดำเนินงานต้องปรับปรุงด่วน | การคำเนินงานต้องปรับปรุงค่วน |            |                              |  |

ตารางสรุปผลตามตัวชี้วัด

## ตาราง ป.1 ผลการประเมินรายตัวบ<sup>ุ่</sup>งชี้ ระดับคณะ คณะมนุษยศาสตร์และสังคมศาสตร์ ปีการศึกษา

2562

#### ( 1 มิ.ย. 2562 - 31 พ.ค. 2563 )

|                                                           | เป้าหมาย     | ผลการดำเนินงาน    |         |                   | คะแนนประเมิน                     |          |
|-----------------------------------------------------------|--------------|-------------------|---------|-------------------|----------------------------------|----------|
| ด้วบ่งขี้คุณภาพ                                           |              | ตัวตั้ง<br>ตัวหาร | ผลลัพธ์ | บรรลุ<br>เป้าหมาย | โดยคณะกรรมการ<br>(ตามเกณฑ์ สกอ.) | หมายเหตุ |
| องค์ประกอบที่ 1 การผลิตบัณฑิต                             |              | n                 |         |                   |                                  |          |
| 1.1 ผลการบริหารหลักสูตรโดยรวม                             | 1<br>คะแบบ   |                   |         | ไม่บรรลุเป้าหมาย  | 0.00 คะแนน                       |          |
| 1.2 อาจารย์ประจำคณะที่มีคุณวุฒิปริญญาเอก                  | ້້ວຍລະ<br>20 |                   |         | ไม่บรรลุเป้าหมาย  | 0.00 คะแนน                       |          |
| 1.3 อาจารย์ประจำสถาบันที่ดำรงตำแหน่งทางวิชาการ            | 1<br>คะแนน   |                   |         | ไม่บรรลุเป้าหมาย  | 0.00 คะแนน                       |          |
| 1.4<br>จำนวนนักศึกษาเต็มเวลาเทียบเท่าต่อจำนวนอาจารย์ประจำ | 1<br>คะแบบ   |                   |         | ไม่บรรลุเป้าหมาย  | 0.00                             |          |
| 1.5 การบริการนักศึกษาระดับปริญญาตรี                       | 5 ข้อ        |                   |         | ไม่บรรลุเป้าหมาย  | 0.00 คะแบน                       |          |
| 1.6 กิจกรรมนักศึกษาระดับปริญญาตรี                         | 5 ข้อ        |                   |         | ไม่บรรลุเป้าหมาย  | 0.00 คะแนน                       |          |
| องค์ประกอบที่ 2 การวิจัย                                  |              | n                 |         |                   | 5                                |          |